## **OBTENER CODIGO DE ANYDESK**

• PASOS DE INSTALACION: abrir su navegador de internet y digitar "anydesk descarga" clic en el primer enlace

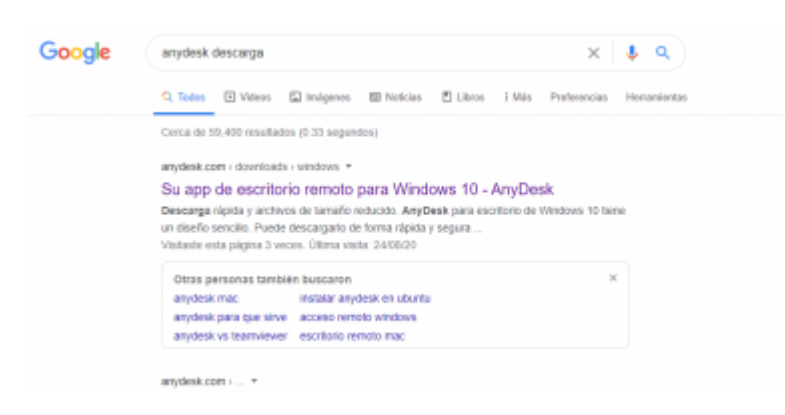

• Clic en la opción "Descárguelo ahora"

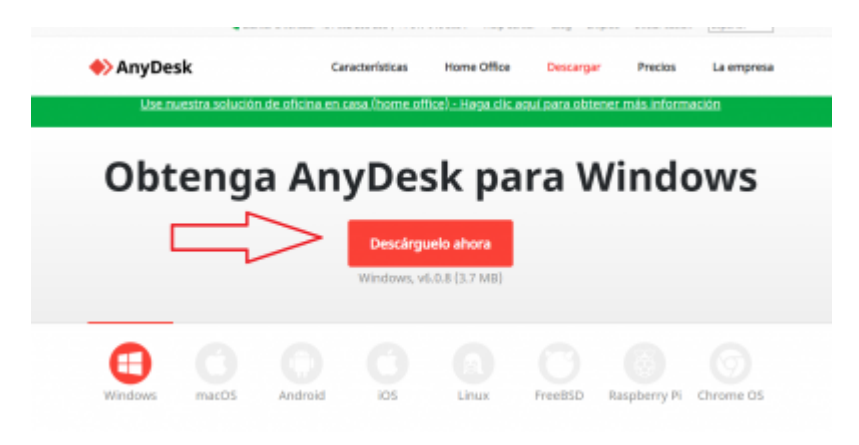

• Abrir el instalador que aparecerá en la parte inferior izquierda

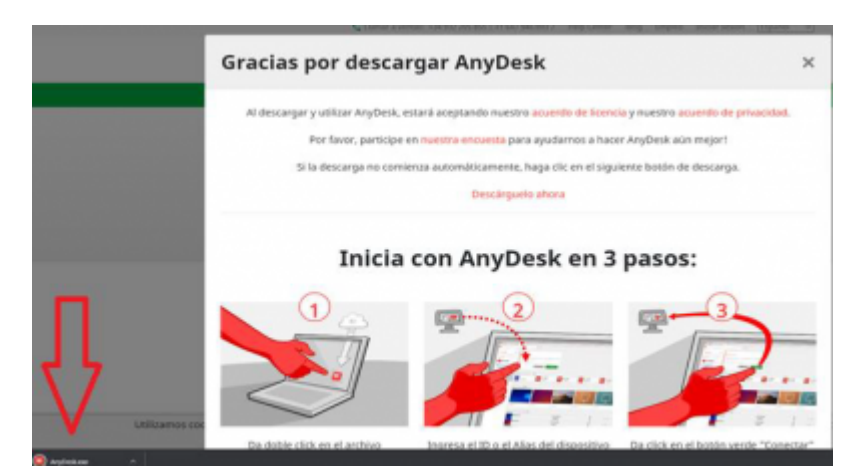

• Clic en "ejecutar"

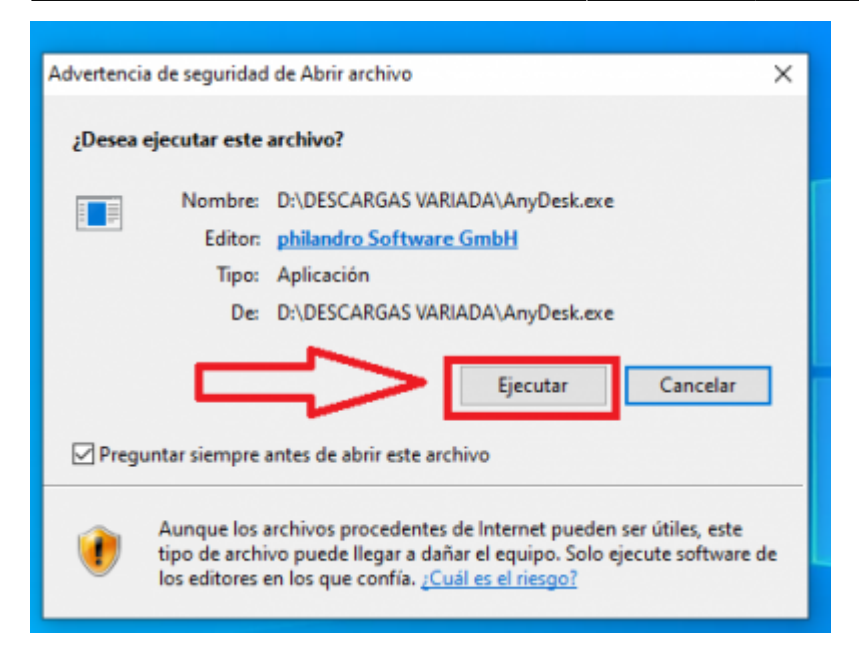

• A continuación se abrirá el programa Anydesk, y el código que aparece de 9 digitos es el que nos debe enviar

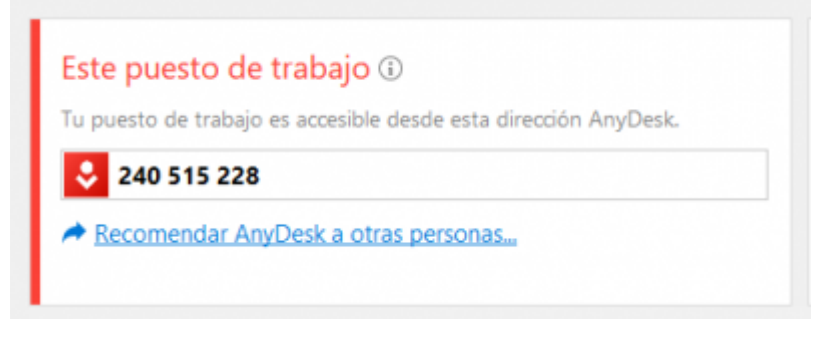

- PASOS PARA OBTENER EL CODIGO ESTANDO YA INSTALADO ANYSDESK:
  - Ingresar a anydesk que se encuentra en la parte inferior derecha del escritorio

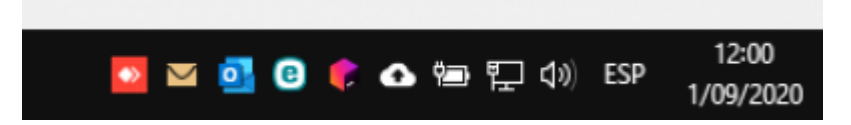

• De no encontrarse en el lugar indicado presionar la tecla Windows y escribir anydesk e ingresar a ella

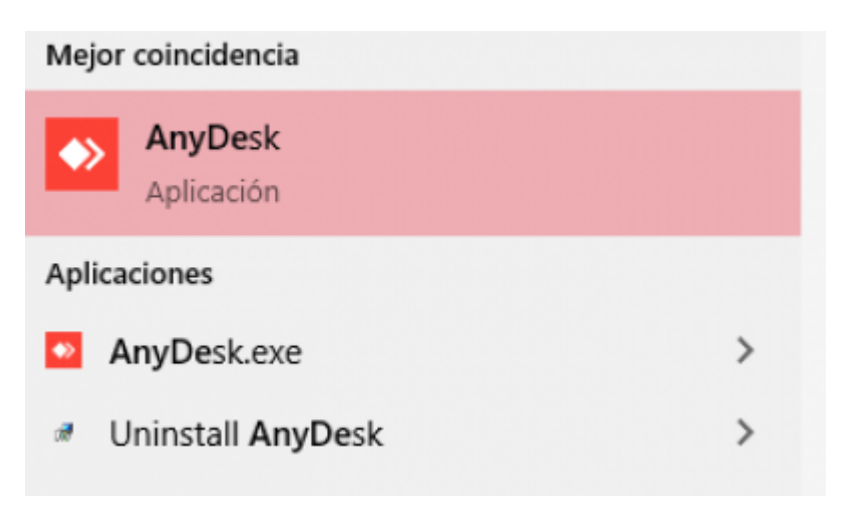

• Copiar el código de 9 dígitos que se encuentra en la parte superior izquierda para luego enviárnoslo

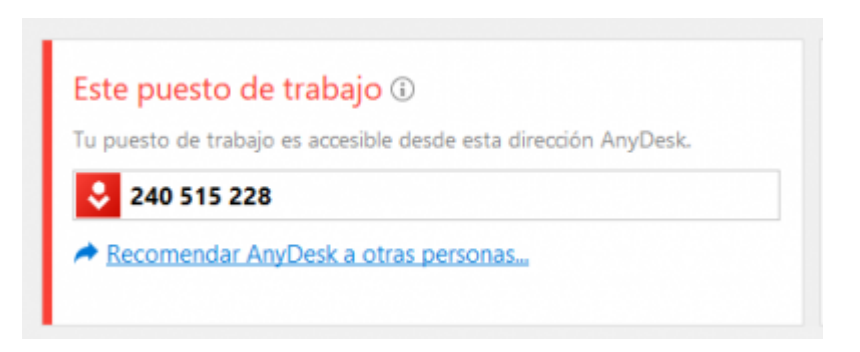

From: https://wiki.vyrglobalservices.com/ - Wiki V & R GLOBAL SERVICES S.A.C

Permanent link: https://wiki.vyrglobalservices.com/doku.php?id=wiki:obtener\_any

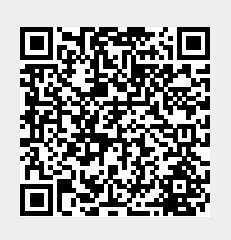

Last update: 2021/06/25 16:52